# Introduction

This manual describes the features of the system board as well as the setting options and the extensions that you can make to the system board.

You can find more detailed information in the Operating Manual of the device or in the manual "Terminal Setup".

Further information to drivers is provided in the readme files on hard disk or on the supplied drivers diskettes or on the "Drivers & Utility" CD.

# **Notational conventions**

The meanings of the symbols and fonts used in this manual are as follows:

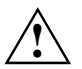

Pay particular attention to texts marked with this symbol. Failure to observe this warning endangers your life, destroys the system, or may lead to loss of data.

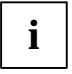

This symbol is followed by supplementary information, remarks and tips.

- Texts which follow this symbol describe activities that must be performed in the order shown.
- This symbol means that you must press the Enter key.

Texts in this typeface are screen outputs.

Texts in italics indicate commands or menu items.

"Quotation marks" indicate names of chapters and terms that are being emphasized.

# Important notes

Store this manual close to the device. If you pass on the device to third parties, you should also pass on this manual.

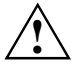

Be sure to read this page carefully and note the information before you open the device.

You cannot access the components of the system board without first opening the device. How to dismantle and reassemble the device is described in the Operating Manual accompanying the device.

Please note the information provided in the chapter "Safety" in the Operating Manual of the device.

Before disconnecting cables from the system board remember how the connectors are plugged in. Some connectors may not be coded.

Incorrect replacement of the lithium battery may lead to a risk of explosion. It is therefore essential to observe the instructions in the section <u>"Replacing the lithium battery</u>". The lithium battery must be replaced with an identical battery or a battery type recommended by the manufacturer (CR2032).

Do not throw lithium batteries into the trashcan. It must be disposed of in accordance with local regulations concerning special waste.

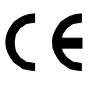

The shipped version of this board complies with the requirements of the EEC directive 89/336/EEC "Electromagnetic compatibility".

Compliance was tested in a typical PC configuration.

When installing the board, refer to the specific installation information in the Operating Manual or Technical Manual of the receiving device.

Data cables for peripherals must be adequately insulated to avoid interference.

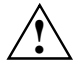

Components can become very hot during operation. Make sure you do not touch components when making extensions to the system board. There is a danger of burns!

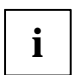

The warranty expires if the device is damaged during the installation or replacement of system expansions. Information on which system expansions you can use is available from your sales office or the customer service.

Boards with electrostatic sensitive devices (ESD) may be identified by labels.

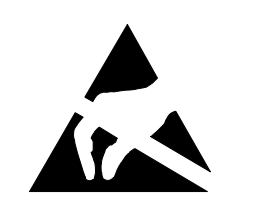

When you handle boards fitted with ESDs, you must observe the following points under all circumstances:

- You must always discharge yourself (e.g. by touching a grounded object) before working.
- The equipment and tools you use must be free of static charges.
- Pull out the power plug before inserting or pulling out boards containing ESDs.
- Always hold boards with ESDs by their edges.
- Never touch pins or conductors on boards fitted with ESDs.

# Features

- System board in LPX format
- Processor IDT C6 with 66 MHz system clock or
- Processor AMD K6-2 with 100 MHz system clock
- Support of the latest MMX technology
- ZIF socket (Zero-Insertion Force) for an easy replacement of the processor
- 2 DIMM slots for 16 to 256 Mbyte main memory (SDRAM memory modules)
- 1 external parallel port
- 1 external serial port
- 1 internal serial port
- 2 external PS/2 interfaces for keyboard and mouse
- 2 external USB ports (USB = Universal Serial Bus)
- LAN controller
- ATI AGP screen controller
- AMC connector
- AGP/PCI/Cache/Memory Controller
- 2 IDE connectors
- Connector for one floppy disk drive
- Security functions
- Energy saving functions
- Flash BIOS

# Interfaces and connectors

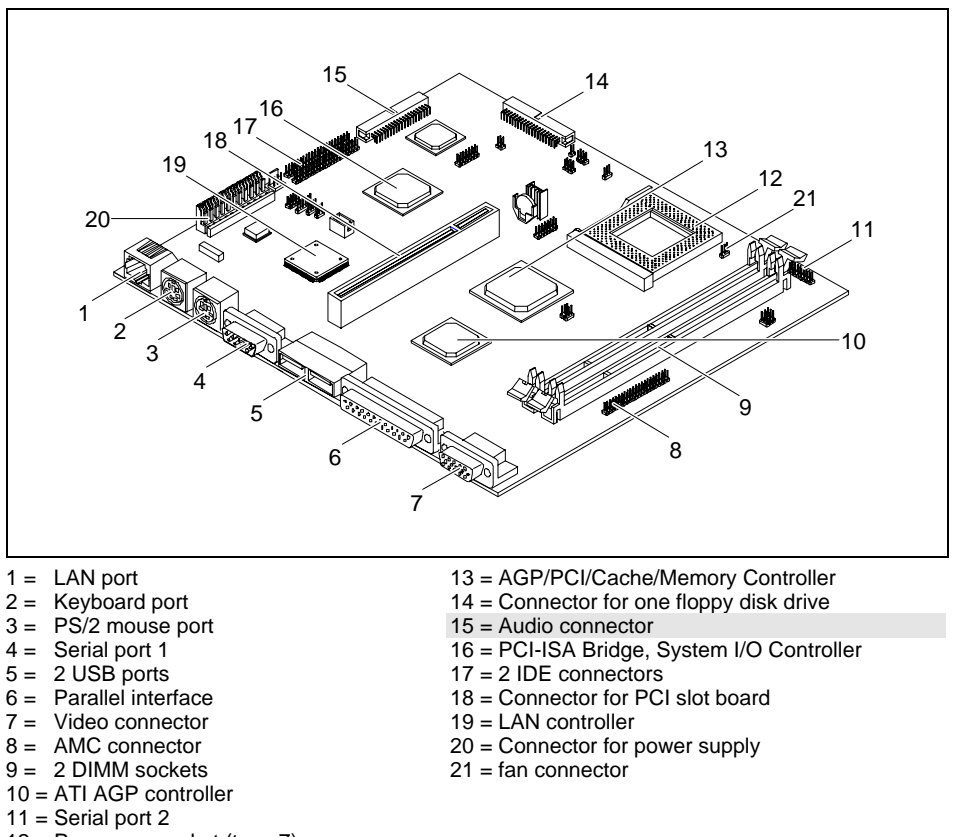

12 = Processor socket (type 7)

The marked connectors are optional and may not be present on the system board.

# Internal ports and jumpers

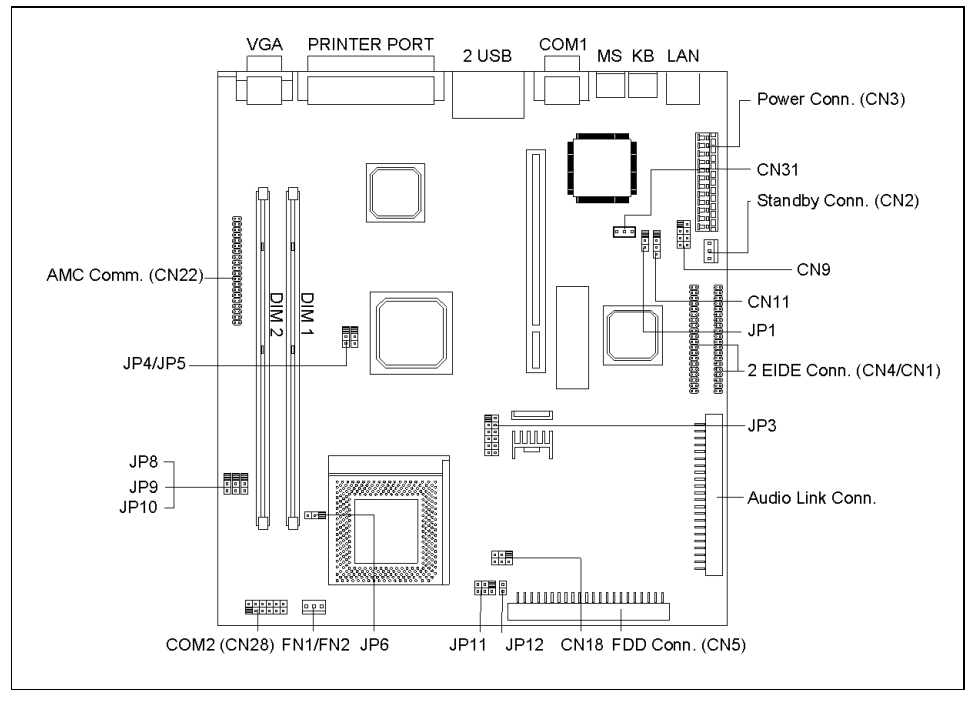

### The blackened pin of a jumper or a connector represents pin 1

#### JP1 - Ring-in Signal

i

| jumper | Setting                                   | Function                                                           |
|--------|-------------------------------------------|--------------------------------------------------------------------|
| JP1    | connected to 1 - 2<br>connected to 2 - 3* | <b>Ring-in Signal</b><br>Ring-in Active Low<br>Ring-in Active High |

\* = Default setting

### JP3 - Selecting the processor core voltage Vcore

| Vcore | Jumper JP3         |  |  |
|-------|--------------------|--|--|
| 3.3V  | connected to 1 - 2 |  |  |
| 3.2V  | connected to 3 - 4 |  |  |
| 2.9V  | connected to 5 - 6 |  |  |

| Vcore | Jumper JP3           |  |
|-------|----------------------|--|
| 2.8V  | connected to 7 - 8   |  |
| 2.2V  | connected to 9 - 10  |  |
| 1.8V  | connected to 11 - 12 |  |

#### JP6 - Selecting the processor voltage

| K6 processor type | Jumper JP6         | PLL- Processor voltage |  |
|-------------------|--------------------|------------------------|--|
| K6-2 300          | connected to 1 - 2 | 3.6V                   |  |
| Other K6          | connected to 2 - 3 | 3.3V                   |  |

#### JP4, JP5 - Selecting the clock speed

| System clock | Jumper JP5         | Jumper JP4         |
|--------------|--------------------|--------------------|
| 100 MHz      | connected to 1 - 2 | connected to 1 - 2 |
| 83 MHz       | connected to 1 - 2 | connected to 2 - 3 |
| 66 MHz       | connected to 2 - 3 | connected to 2 - 3 |

#### JP8, JP9, JP10 - Selecting the clock ratio

| Clock ratio | Jumper JP8         | Jumper JP9         | Jumper JP10        |
|-------------|--------------------|--------------------|--------------------|
| 2,5         | connected to 2 - 3 | connected to 2 - 3 | connected to 1 - 2 |
| 3,0         | connected to 1 - 2 | connected to 2 - 3 | connected to 1 - 2 |
| 3,5         | connected to 1 - 2 | connected to 1 - 2 | connected to 1 - 2 |
| 4,0         | connected to 2 - 3 | connected to 1 - 2 | connected to 2 - 3 |
| 4,5         | connected to 2 - 3 | connected to 2 - 3 | connected to 2 - 3 |

#### JP11 - LED jumper

| JP11 | MSG LED   | Gnd   HD | LED: Mail indicator/Hard disk indicator |
|------|-----------|----------|-----------------------------------------|
|      | Gnd   PWR | OFF LED  | 0 PWR ON LED: On/Off indicator          |

#### JP12 - Switch jumper

JP12 ON/OFF switch

#### FN1/FN2 - Processor fan

### CN1 to CN31 - Internal ports and connectors

| Internal port | Function                 |  |
|---------------|--------------------------|--|
|               | D: 105 .                 |  |
| CN1           | Primary IDE connector    |  |
| CN2           | Standby connector        |  |
| CN3           | Power supply             |  |
| CN4           | Secondary IDE connector  |  |
| CN5           | Floppy disk drive        |  |
| CN6           | Serial port 1            |  |
| CN7           | USB port 1               |  |
| CN8           | LAN port                 |  |
| CN9           | LAN indicator            |  |
| CN11          | Modem Ring-In connector: |  |
|               | 1(PWR2)3(Ring-in)4(GND)  |  |

| Internal port | Function                         |  |
|---------------|----------------------------------|--|
| CN13          | Mouse port                       |  |
| CN15          | Keyboard port                    |  |
| CN18          | USB port 2                       |  |
| CN19          | On/Off switch: 1 (-) 2 (+) 3 (-) |  |
| CN20          | Parallel interface               |  |
| CN21          | Video connector                  |  |
| CN22          | AMC                              |  |
| CN28          | Serial port 2                    |  |
| CN31          | WOL connector                    |  |

# Possible screen resolution

Depending on the operating system used the screen resolutions in the following table refer to the screen controller on the system board. If you are using an external screen controller, you will find details of supported screen resolutions in the Operating Manual or Technical Manual supplied with the controller.

To select the appropriate setting for your monitor, please use the ATI drivers supplied.

In Windows 9x you can select your monitor type and the resolution in the "Control Panel" under "Display Properties".

| Screen resolution | Refresh rate (Hz) | Vertical frequency range (kHz) | Horizontal<br>frequency range<br>(kHz) | Max. number of colors |
|-------------------|-------------------|--------------------------------|----------------------------------------|-----------------------|
| 640 x 480         | 120               | 60 - 120                       | 32 - 64                                | 256                   |
| 640 x 480         | 120               | 60 - 120                       | 32 - 64                                | 65 K                  |
| 640 x 480         | 120               | 60 - 120                       | 32 - 64                                | 16.7 M                |
| 800 x 600         | 120               | 56 - 120                       | 35 - 77                                | 256                   |
| 800 x 600         | 120               | 56 - 120                       | 35 - 77                                | 65 K                  |
| 800 x 600         | 120               | 56 - 120                       | 35 - 77                                | 16.7 M                |
| 1024 x 768        | 120               | 60 - 120                       | 48 - 97                                | 256                   |
| 1024 x 768        | 120               | 60 - 120                       | 48 - 97                                | 65 K                  |
| 1024 x 768        | -                 | -                              | -                                      | 16.7 M                |
| 1152 x 864        | 100               | 60 - 100                       | 55 - 90                                | 256                   |
| 1152 x 864        | 100               | 60 - 100                       | 55 - 90                                | 65 K                  |
| 1152 x 864        | -                 | -                              | -                                      | 16.7 M                |
| 1280 x 1024       | 85                | 60 - 85                        | 64 - 92                                | 256                   |
| 1280 x 1024       | -                 | -                              | -                                      | 65 K                  |
| 1280 x 1024       | -                 | -                              | -                                      | 16.7 M                |
| 1600 x 1024       | -                 | -                              | -                                      | 256                   |
| 1600 x 1024       | -                 | -                              | -                                      | 65 K                  |
| 1600 x 1024       | -                 | -                              | -                                      | 16.7 M                |
| 1600 x 1200       | 76                | 60 - 76                        | 75 - 95                                | 256                   |
| 1600 x 1200       | -                 | -                              | -                                      | 65 K                  |
| 1600 x 1200       | -                 | -                              | -                                      | 16.7 M                |

not available

# **Resource table**

|                              | assigned<br>IRQ | possible<br>IRQ | Possible Address<br>(hex) | Possible<br>DMA |
|------------------------------|-----------------|-----------------|---------------------------|-----------------|
| Keyboard                     | 1               |                 |                           |                 |
| Serial interface COM1        |                 | 4, 11           | 02E8, 02F8                |                 |
| Serial port COM 2            |                 | 3, 4            | 03E8, 03F8                |                 |
| Floppy disk drive controller | 6               |                 |                           | 2               |
| Parallel interface LPT1      |                 | 5, 7            | 0378H, 0278H,<br>03BC     | 1,3             |
| RTC                          | 8               |                 |                           |                 |
| USB controller               | 9               |                 |                           |                 |
| Mouse controller             | 12              |                 |                           |                 |
| Numeric processor            | 13              |                 |                           |                 |
| IDE controller 1             | 14              |                 | 01F0H-01F7H               |                 |
| IDE controller 2             | 15              |                 | 0170H-0177H               |                 |

"assigned IRQ" = interrupts assigned as shipped

"Possible IRQ" = these interrupts can be used for your particular application

"Possible address" = this address can be used for your particular application

"Possible DMA" = these DMAs can be used for your particular application

# Upgrading main memory

The system board is equipped with two 168 pin sockets with which the main memory can be upgraded to a maximum of 256 Mbyte.

These slots are suitable for 16, 32, 64 and 128 Mbyte SDRAM memory modules of the DIMM format.

Memory modules with different memory capacities can be combined.

DIMM = Dual Inline Memory Module

SDRAM = Synchronous Dynamic Random Access Memory

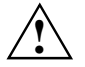

Depending on the processor type SDRAM memory modules must be designed for a clock frequency of 66 MHz or 100 MHz or higher (meets PC100 specification).

### Installing memory modules

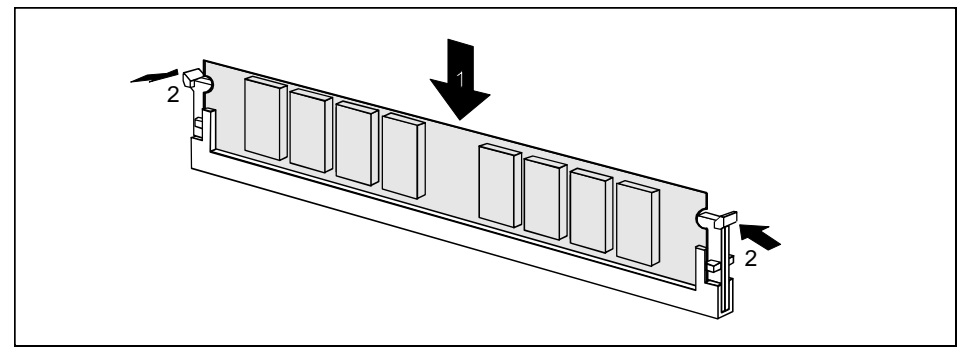

- Flip the holders on each side of the relevant location outwards.
- Insert the memory module into the location.
- At the same time flip the lateral holders upwards until the memory module snaps in place.

### Removing a memory module

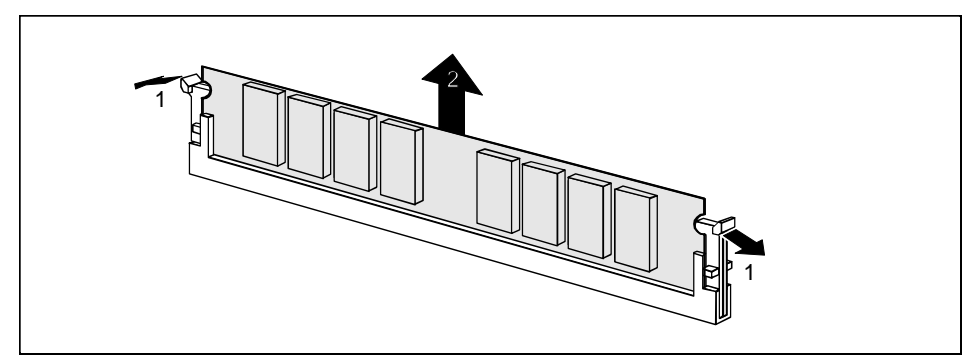

- ► Flip the holders to the right and left of the location outwards.
- Pull the memory module out of its location.

# Replacing the processor

Remove the fan connector.

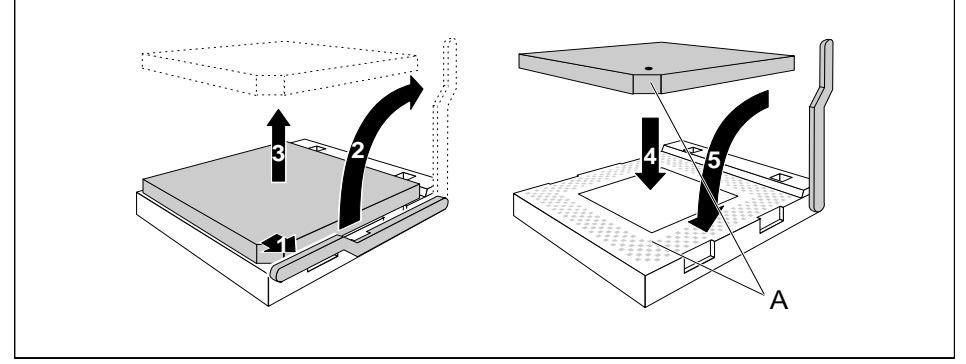

- Push the lever in the direction of the arrow (1) and lift it as far as it will go (2).
- Remove the old processor from the socket (3).
- Insert the new processor in the socket so that the mark on the upper side of the processor matches the mark (A) on the socket (4).

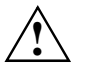

The mark on the processor may be covered by a heat sink. In this case let yourself be guided by the marking in the rows of pins on the underside of the processor.

- Push the lever back down so that it snaps into place.
- Connect the fan connector.

# **Replacing the lithium battery**

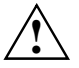

Once you have installed the system board, you should remove the battery protection (i.e. the thin plastic plate between battery and contact spring).

Incorrect replacement of the lithium battery may lead to a risk of explosion.

The lithium battery must be replaced with an identical battery or a battery type recommended by the manufacturer (CR2032).

Do not throw lithium batteries into the trashcan. It must be disposed of in accordance with local regulations concerning special waste.

Make sure that you insert the battery the right way round. The plus pole must point to the contact !

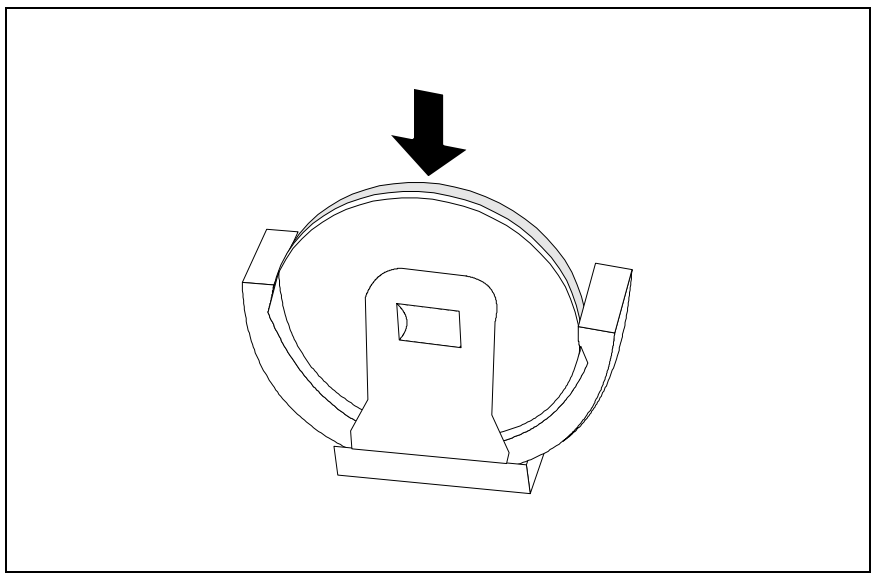

Insert a new lithium battery of the same type in the socket.

### **Error messages**

Memory Error at MMMM:SSSS:0000h
(R:xxxxh, W:xxxxh)

Replace the DRAM chips or the DIMMs.

System Management Memory Bad

Replace the DRAM chips or the DIMMs.

PS/2 Keyboard Interface Error

Check the keyboard interface circuit or change the keyboard.

PS/2 Keyboard Error or Keyboard Not Connected

Reconnect or replace the keyboard.

PS/2 Keyboard Locked

Disable the keyboard lock.

PS/2 Pointing Device Error

Reconnect or replace the pointing device.

PS/2 Pointing Device Interface Error

Check the pointing device interface circuit.

IDE Primary Channel Master Drive Error IDE Primary Channel Slave Drive Error IDE Secondary Channel Master Drive Error IDE Secondary Channel Slave Drive Error

Replace the drive or the hard disk controller.
 Check the HDD cable connections and BIOS Setup configuration.

Hard Disk Drive(s) Write Protected

Call BIOS Setup and set the setting to Normal.

Floppy Drive A Error Floppy Drive B Error

Replace the floppy disk drive.

Floppy Disk Controller Error

Check the floppy drive cable and its connections. Change the floppy disk controller or disable the onboard controller by installing another add-on board with a controller.

Floppy Drive(s) Write Protected

Call BIOS Setup and set the setting to Normal.

CPU Clock Mismatch

The user has changed the CPU frequency. This message will only be shown once Then the BIOS will adjust the CPU clock automatically.

Real Time Clock Error

Check the real time clock circuit or replace the real time clock.

CMOS Battery Bad

Replace the battery.

CMOS Checksum Error

Run BIOS Setup to reconfigure the system.

Onboard Serial Port 1 Conflict(s)
Onboard Serial Port 2 Conflict(s)

 Change the onboard serial port address in Setup or change the add-on board serial port address.

Onboard Parallel Port Conflict(s)

 Change onboard parallel port address or set the parallel port address of add-on board to others. On Board xxx ... Conflict(s)

Try to reassign or disable on-board device resources.

PnP ISA Card(s) Disabled

Try to reset resource assignments.

```
I/O Resource Conflict(s)
```

Try to reset resource assignments.

Memory Resource Conflict(s)

Try to reset resource assignments.

```
IRQ Setting Error
```

Run BIOS Setup to reconfigure the system.

```
Expansion ROM Allocation Fail
```

Change the I/O expansion ROM address.

### NMI error messages and warning messages

RAM Parity Error

Replace the DRAM chips or SIMMs, or disable parity check in Setup if the model supports it.

I/O Parity Error

 Check all I/O related circuits (i.e. system I/O controller, memory controller, interrupt controller, DMA controller, etc.)

Press Ctrl\_Alt\_Esc key to enter SETUP or F1 key to Continue...

Press Ctrl + Alt + Esc to reconfigure the system.

Press ESC to turn off NMI, or any key to reboot

- Press Esc to reject NMI error or press any other key to reboot the system.
- Try to reset resource assignments.

Insert system diskette and press <Enter> key to reboot

Insert a bootable disk in the diskette drive or remove this disk if a hard disk drive is installed.

Equipment Configuration Error

Call BIOS Setup and reconfigure the system.

# **BIOS Setup**

In BIOS Setup you can set the system functions and the hardware configuration of the device.

When it is supplied, the device is set to factory default settings. You can change these settings in *BIOS Setup*. Any changes you make take effect as soon as you save the settings and quit the *BIOS Setup*.

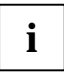

If you repeatedly receive *Run Setup* messages, the battery may be bad. In this case, please contact your sales office or our Customer Service to change the battery.

Some menu items may not be present on your system.

# **Calling BIOS Setup**

► To call *BIOS Setup* press <u>Ctrl</u> + <u>Alt</u> + <u>Esc</u> during system startup.

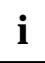

The following figures are examples and may be different on your system.

| Setup Utility                                                                                                    |
|----------------------------------------------------------------------------------------------------|
| <ul> <li>System Information</li> <li>Product Information</li> <li>Disk Drives</li> <li>Onboard Peripherals</li> <li>Power Management</li> <li>Boot Options</li> <li>Date and Time</li> <li>System Security</li> <li>*Advanced Options</li> </ul> |
| Load Default Settings<br>Abort Settings Change                                                                                                    |
|                                                                                                    |

Example for the Setup Utility main menu

*BIOS Setup* supports two user levels: Basic and Advanced. Basic Level allows you to view and change only the basic configuration of your system.

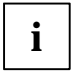

As an advanced user you can call the Advanced level by pressing [F8] in the main menu. Additional parameters appear. These parameters are marked with asterisk (\*) in this manual.

The command line at the bottom of the menus tells you how to use BIOS Setup.

- ► To select an option: move the highlight bar by pressing ↑ or ↓. Then press Enter.
- Press PgDn to move to the next page or PgUp to return to the previous page.
- ► To change a parameter setting: press the or → key until the desired setting is found.
- Press Esc to return to the main menu.
- ► To exit *BIOS Setup* press **[Esc]** in the main menu.

# **System Information**

System Information Page 1/2 Processor.....IDT-C6 Processor Speed..... 200 MHz Internal Cache Size..... 64 KB, Enabled External Cache Size..... 512 KB, Enabled Floppy Drive A..... 1.44 MB, 3.5-inch Floppy Drive B..... None +IDE Primary Channel Master ..... Hard Disk, 3400 MB +IDE Primary Channel Slave ..... None +IDE Secondary Channel Master..... None IDE Secondary Channel Slave..... IDE CD-ROM Total Memory..... 32 MB 1st Bank..... SDRAM, 32 MB +2nd Bank..... None PgDn/PgUp = Move Screen, Esc = Back to Main Menu

Example for System Information menu

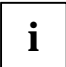

All parameters marked with a plus (+) sign will appear only if there is a device connected or installed.

The System Information menu displays the standard system functions of the device.

System Information

Page 2/2

Example for the 2. page System Information menu

# **Product Information**

Example for the Product Information menu

The *Product Information* displays information on the product designation of the device, the serial numbers of device and system board as well as the system BIOS and DMI BIOS versions.

# **Disk Drives**

Disk Drives

Floppy Drive A ..... [1.44-MB 3.5-inch] Floppy Drive B .....[ None 1 LS-120 drive as ..... [ Normal ] IDE Primary Channel Master IDE Primary Channel Slave • IDE Secondary Channel Master • IDE Secondary Channel Slave  $\uparrow\downarrow$  = Move Highlight Bar F1 = HelpEsc = Exit  $\rightarrow \leftarrow$  = Change Setting,

Example for the Disk Drives menu

# **Floppy Drives**

Select the correct value for the first floppy disk drive (*Drive A*). Press the  $\leftarrow$  or  $\rightarrow$  key to view the options and select the appropriate value.

### LS-120 drive

Installs and configures a 120 Mbyte floppy disk drive. You can determine how the 120 Mbyte floppy disk drive will be detected.

Possible entries are:

| Normal  | <i>BIOS</i> does not support the LS-120 drive. The drive needs the LS-120 device driver to operate.                                                                                                    |
|---------|----------------------------------------------------------------------------------------------------|
| Drive A | <i>BIOS</i> recognizes the LS-120 drive as drive A. If a standard diskette drive A exists, <i>BIOS</i> automatically identifies LS-120 drive as drive B. If drive A and B already exist, the LS-120 drive will not be recognized. |
| Drive B | BIOS recognizes the LS-120 drive as drive B. If a standard diskette drive B exists, the LS-120 drive will not be recognized                                                                                                    |

*Hard Disk* BIOS recognizes the LS-120 drive as a hard disk. Treat the LS-120 drive like any other hard disk. See the documentation that came with the LS-120 drive for more information.

Page 1/1

# **IDE Drives**

Configures the IDE drives.

```
IDE Primary/Secondary
 Channel Master/Slave
                                           Page 1/1
Type ..... [ Auto ]
  Cylinder..... [ XXXX ]
  Head ..... [ XXXX ]
  Sector ..... [ XXXX ]
  Size..... [ XXXX ] MB
Hard Disk Size > 504MB..... [ Auto ]
*Hard Disk Block Mode ..... [ Auto ]
*Advanced PIO Mode ..... [ Auto ]
*Hard Disk 32 Bit Access ..... [Enabled]
*DMA Transfer Mode ..... [ Auto ]
\uparrow\downarrow = Move Highlight Bar
                             F1 = Help
                             \rightarrow \leftarrow = Change Setting,
Esc = Exit
```

Example for IDE Primary/Secondary menu

### Туре

This field is used to specify the type of hard disk drive. *Auto* configures the hard disk automatically. You do not need to select the parameters yourself. If you know your hard disk type, you can enter the setting manually with the *Cylinder*, *Head*, *Sector* and *Size* parameters.

| Cylinders | Number of cylinders            |
|-----------|--------------------------------|
| Head      | Number of heads                |
| Sectors   | Number of sectors              |
| Size      | Size of the hard disk in Mbyte |

#### Hard Disk Size > 504 MB

Auto automatically detects the installed hard disk and supports the function if possible.

### Hard Disk Block Mode

This function enhances disk performance depending on the hard disk in use. *Auto* automatically detects the installed hard disk and supports the function if possible. If supported data can be transferred in blocks. *Disabled* does not support this function.

### Advanced PIO Mode (Programmed Input Output Mode)

This function defines the transfer rate of the IDE hard disk drive. *Auto* automatically detects if this function is supported.

### Hard Disk 32-bit Access

This function allows the 32-bit hard disk access.

### DMA Transfer Mode

This field specifies the transfer mode for the IDE hard disk drive. *Auto* automatically detects if this function is supported.

# **Onboard Peripherals**

Onboard Peripherals Page 1/1 Onboard Communication Ports Serial Port 1 ..... [Enabled] Base Address .....[3F8h] IRQ ..... [ 4 ] Serial Port 2 ..... [Disabled] Base Address ..... [----] IRQ ..... [---] Parallel Port ..... [Enabled ] Base Address .....[378h] IRO ..... [7] Operation Mode ..... [Standard] ECP DMA Channel ..... [ - ] Onboard Device Settings  $\uparrow\downarrow$  = Move Highlight Bar F1 = HelpEsc = Exit  $\rightarrow \leftarrow$  = Change Setting,

Example for the Onboard Peripherals menu

#### Parallel Port Operation Mode Settings

This field is used to specify whether the parallel port is to be used as a bi-directional input/output port or just as an output port. *ECP* and *EPP* transfer modes allow faster transfer rates of 2 and 2.4 Mbytes/s. These modes will only work with peripheral devices which support them.

| Setting                          | Function                                                                                                    |
|----------------------------------|----------------------------------------------------------------------------------------------------|
| Standard and Bi-directional      | Data can be transferred in both directions across the port.                                                                                                |
| Enhanced Parallel Port (EPP)     | Fast transfer mode (up to 2 Mbytes/s), can<br>output and receive data. The mode requires a<br>peripheral device which supports the EPP<br>transfer mode.   |
| Extended Capabilities Port (ECP) | Fast transfer mode (up to 2.4 Mbytes/s), can<br>output and receive data. The mode requires a<br>peripheral device which supports the ECP<br>transfer mode. |

#### ECP DMA Channel

This item becomes active only if you select *Extended Capabilities Port (ECP)* as the operation mode. It allows you to assign *DMA channel 1* or *DMA channel 3* for the ECP parallel port function (as required in Windows 98).

### **Onboard Device Settings**

The parameters are shown in Advanced level only.

Example for the Onboard Devices Configuration submenu

### **USB** Controller

switches the USB controller (Universal Serial Bus) of the system board on or off.

*Enabled* The system BIOS determines which system resources (interrupts, addresses) are occupied.

*Disabled* The USB controller is disabled.

### **USB Legacy Mode**

specifies whether the USB keyboard emulation is still active after starting the operating system (in a DOS environment). The *USB Host Controller* must be enabled.

*Enabled* The function is enabled.

*Disabled* The function is disabled.

# **Power Management**

Programs for power management can change the settings for the energy saving functions.

Example for menu Power Management

### **Power Management Mode**

This field defines the extent of the energy saving functions. When *Enabled* is set, the functions set in the fields *IDE Hard Disk Standby Timer* and *System Sleep Timer* are effective. When *Disabled* is set, the energy saving functions are disabled.

### Power Switch < 4 sec

*Power Off* switches the system off, when the On/Off switch is pressed. *Suspend* switches the system in Suspend mode, when the On/Off switch is pressed.

### System Wake-Up Event

specifies the event which wakes up the system.

#### Modem Ring Indicator

specifies whether the system can be switched on by an incoming message (e.g. via modem, fax or telephone). The signal can be supplied externally via serial port 1 or internally via the modem on connector.

When *Enabled* is set the system can be switched on by means of an incoming message. When *Disabled* is set the system cannot be switched on by means of an incoming message.

#### Magic Packet

determines whether the system can be switched on by means of an LAN controller (onboard or additional board).

When *Enabled* is set the system can be switched on by means of an LAN controller. When *Disabled* is set the system cannot be switched on by means of an LAN controller.

# **Boot Options**

Specifies the settings for the system startup.

```
Boot Options
              Page 1/1
 Boot Sequence
1<sup>st</sup> [Floppy Disk]
   2<sup>nd</sup> [Hard Disk]
   3rd [IDE CD-ROM]
First Hard Disk Drive .....[IDE]
Primary Display Adapter .....[Auto ]
Fast Boot .....[Auto ]
Num Lock After Boot ..... [Enabled ]
Memory Test .....[Disabled]
*Configuration Table .....[Enabled ]
*Boot from LANDesk Service Agent ......[Disabled]
\uparrow\downarrow = Move Highlight Bar
                                F1 = Help
Esc = Exit
                                \rightarrow \leftarrow = Change Setting,
```

Example for the Boot Options submenu

### **Boot Sequence**

defines the sequence in which the system BIOS searches the drives for system files to start the operating system. You can change the sequence with the  $\leftarrow$  and  $\rightarrow$  key.

### First Hard Disk Drive

Specifies whether the system is booted from an IDE or an SCSI hard disk drive.

### **Primary Display Adapter**

*Primary Display Adapter* enables or disables the on-board VGA controller on the system board. If a screen controller board is installed the on-board controller must be disabled.

# Fast Boot

Fast Boot can reduce the extent of the self-test and thus accelerate the system startup.

When *Auto* is set, the fast self test is performed. When *Disabled* is set, the complete device configuration is tested, when the device is switched on.

### Num Lock After Boot

Num Lock After Boot activates the Num Lock function after system startup.

### **Memory Test**

When *Enabled* is set, the memory test is performed during the self test. When *Disabled* is set, the memory test is skipped.

### **Configuration Table**

The parameter is shown in Advanced level only.

This parameter allows you to enable or disable the display of the configuration table after the self test but before booting. The configuration table gives a summary of the hardware devices and settings that BIOS detected.

### Boot from LANDesk Service Agent / Boot over BOOTP

enables the operating system to be loaded from a server. This function is used particularly when neither floppy disk nor hard disk drives are installed, or they have been switched off. Here there are two different boot protocols: *BootP* and *LSA*.

#### **Boot from LANDesk Service Agent**

When *Enabled* is set, the *LSA* LAN-BIOS is activated and enables the operating system to be loaded from a server via a local network connection with *LSA*.

When *Disabled* is set the LAN boot is not possible. The LAN-BIOS is not activated.

#### Boot over BOOTP

When *Enabled* is set, the *BootP* LAN-BIOS is activated and enables the operating system to be loaded from a server via a local network connection with *BootP*.

When *Disabled* is set the LAN boot is not possible. The LAN-BIOS is not activated.

# **Date and Time**

indicates the date / the time of the device. The date is entered in the weekday-month-day-year format. The time is entered in the hour-minute-second format. If you want to change the current date set / the current time set, enter the new date in the *System Date* field / the new time in the *System Time* field. Use the  $\leftarrow$  and  $\rightarrow$  keys.

# **System Security**

The *System Security* menu offers you various options for protecting your system and personal data from unauthorized access. By combining these options, you can achieve optimum protection for your system.

### Setup Password

This field enables you to install the Setup password. The Setup password prevents unauthorized callup of the  $BIOS\ Setup.$ 

#### Setting the Setup password

To set or change the setup/system password, proceed as follows:

- ► Call *BIOS Setup* and select the *System Security* menu.
- ▶ In the System Security menu mark the Setup Password field and press the  $\leftarrow$  or  $\rightarrow$  key.

The Setup Password screen is displayed.

```
      Setup Password
      Page 1/1

      Enter your new Password twice.
      Password may be up to 7 characters long.

      Enter Password ......
      [XXXXXXX]

      Enter Password again ......
      [XXXXXXX]

      Set or Change Password
      [XXXXXX]

      $\Low$ be up to 7 characters long.
      [XXXXXX]

      Enter Password again ......
      [XXXXXXX]

      Set or Change Password
      [XXXXXX]

      $\Low$ be up to 7 characters long.
      [XXXXXX]

      $\Low$ be up to 7 characters long.
      [XXXXXX]

      $\Low$ be up to 7 characters long.
      [XXXXXX]

      $\Low$ be up to 7 characters long.
      [XXXXXX]

      $\Low$ be up to 7 characters long.
      [XXXXXX]

      $\Low$ be up to 7 characters long.
      [XXXXXX]

      $\Low$ be up to 7 characters long.
      [XXXXXX]

      $\Low$ be up to 7 characters long.
      [XXXXXX]

      $\Low$ be up to 7 characters long.
      [XXXXX]

      $\Low$ be up to 7 characters long.
      [XXXXXX]

      $\Low$ be up to 7 characters long.
      [XXXXXX]

      $\Low$ be up to 7 characters long.
      [XXXXXX]

      $\Low$ be up to 7 characters long.
      [XXXXXX]

      $\Low$ be up to 7 characters long.
      [XXXXXX]

      $\Low$ be
```

Enter the password in the *Enter Password* field and press the Enter key.

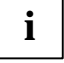

The password can be at most seven characters long. All alphanumerical characters can be used; no differentiation is made between upper-case and lower-case.

Passwords are not displayed as they are entered.

- ▶ Re-enter the password in the *Enter Password again* field and press the Enter key.
- Confirm the Set or Change Password line with the Enter key to save the password.
- ▶ Press **Esc** to enter the *System Security* menu.

The Setup Password entry is set to Present.

- Press Esc to return to the main menu.
- Press Esc to exit BIOS Setup.
- Select *Yes* to save the changes.

The next time you want to call BIOS Setup, you must enter your Setup password.

### **Power-on Password**

With the system password you can prevent booting of the operating system. The system can be accessed only by those who know the system password.

You can set the system password in the *Power-on Password* field. Follow the same procedure as in setting the Setup password.

### **Disk Drive Control**

Disk Drive Control is used to enable and disable drive write-protection.

The table shows the possible settings and their meaning:

#### Floppy disk drive

| Settings                  | Meaning                                                                                                    |
|---------------------------|----------------------------------------------------------------------------------------------------|
| Normal                    | Floppy disks may be read, written to or deleted.                                                                     |
| Write Protect All Sectors | Diskettes can only be read.                                                                                          |
| Write Protect Boot Sector | The boot sector of floppy disks is read-only. The remaining data on the floppy disk may be read, written or deleted. |

#### Hard disk drive

| Settings                  | Meaning                                                                                                    |
|---------------------------|----------------------------------------------------------------------------------------------------|
| Normal                    | Hard disks may be read, written to or deleted.                                                                               |
| Write Protect All Sectors | Hard disks are read-only.                                                                                                    |
| Write Protect Boot Sector | The boot sector of the hard disk is read-only.<br>The remaining data on the hard disk may be<br>read, written to or deleted. |

# **Advanced Options**

This menu and the associated submenus are shown in Advanced level only.

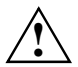

Change the default settings only for special applications. Incorrect settings can cause malfunctions.

### Memory / Cache Options

calls the submenu in which you can make the settings for main memory and cache.

```
*Memory / Cache Options Page 1/1
*Internal Cache (CPU Cache) ......[Enabled]
*External Cache .....[Disabled]
*Cache Scheme .....Write Back
*Memory at 15MB - 16MB Reserved for ....[System]

^↓ = Move Highlight Bar F1 = Help
Esc = Exit → ← = Change Setting,
```

Example for the Memory / Cache Options menu

### Internal Cache (CPU Cache)

This field switches the internal cache on and off. The cache is a buffer to which parts of the main memory and BIOS can be temporarily copied. The system performance is higher when the cache is switched on.

You must disable the cache, if the access time is too short for older applications.

Select *Enabled*, if you want to switch on the internal cache.

### External Cache

This field switches the external cache on and off.

Select *Enabled*, if you want to switch on the external cache.

### Cache Scheme [Write Back]

The contents of the memory are mapped in the cache and written in the main memory only as required. Main memory and cache contents are not identical.

### Memory at 15MB-16MB Reserved for

Select *Add-on Card*, if the memory region between 15 and 16 Mbyte shall be reserved for a board. Otherwise select *System*.

## PnP / PCI Options

calls the submenu in which you can make the settings for Plug&Play and the PCI bus.

```
      *PnP / PCI Options
      Page 1/1

      *PCI IRQ Setting
      [Auto]

      *PCI Slot 1
      INTA INTB INTC INTD

      *PCI Slot 2
      [--] [--] [--] [10]

      *PCI IRQ Sharing
      [Yes]

      *VGA Palette Snoop
      [Disabled]

      *Plug and Play OS
      [Yes]

      *Reset Resource Assignments
      [No]

      ^↓ = Move Highlight Bar
      F1 = Help

      Esc = Exit
      → ← = Change Setting,
```

Example for the PnP / PCI Options submenu

### **PCI IRQ Setting**

defines the setting of the PCI interrupts.

Select Auto, if you use PCI boards supporting Plug&Play. Otherwise select Manual.

### PCI Slot 1/2

If PCI IRQ Setting is set to Manual, you can set the PCI interrupts in this field.

Multifunctional PCI boards or boards with an integrated PCI-to-PCI bridge can use several PCI interrupts (INTA#, INTB#, INTC#, INTD#). Monofunctional PCI boards (default) only use one PCI interrupt (INTA#) per PCI slot.

The PCI interrupts INTA#, INTB#, INTC# and INTD# are available for every PCI slot.

### **PCI IRQ Sharing**

The same interrupt can be assigned simultaneously to several PCI boards.

Select Yes, if you want to assign one interrupt to several boards. Otherwise select No.

### VGA Palette Snoop

Select *Enabled* to activate the Palette Snoop function in VGA boards installed in the device.

### Plug & Play OS

defines the Plug&Play functionality. Plug&Play means that inserted modules are automatically recognized and installed if they support Plug&Play.

*Yes* The operating system takes over some of the Plug&Play functions. You should select this setting only if the operating system supports Plug&Play.

*No* The BIOS takes over the complete Plug&Play functionality.

### **Reset Resource Assignments**

This field specifies whether the configuration data is reset and reinitialized when the system is started.

- *Yes* After the system is started, the configuration data is reset, and the entry in this field is set to *No*. The new configuration data is determined by means of the Plug&Play functionality. The mounted modules and drives are then initialized with this data. Non-Plug&Play components must be entered manually.(e. g. Windows 95, ICU).
- *No* After the system is started, the Plug&Play functionality ascertains the current configuration data and uses this data to initialize the installed boards and drives. The configuration data of non-Plug&Play components are not reset.

# Load Default Settings

You need to reload the BIOS default settings every time you make changes to your system hardware configuration (such as memory size, CPU type, hard disk type, etc.); otherwise, BIOS will keep the previous settings.

After selecting Load Default Settings the following dialog box appears:

| Do you | want | to | load | default | settings? |  |
|--------|------|----|------|---------|-----------|--|
|        | Yes  |    |      |         | No        |  |

Selecting  $Y_{es}$  enables BIOS to detect the new default values. Selecting  $N_o$  returns you to the main menu without loading the default settings.

# **Abort Settings Change**

After selecting Abort Settings Change the following dialog box appears:

| Do y | ou want | to abort | settings | change? |
|------|---------|----------|----------|---------|
|      | Yes     |          | Nc       | )       |

Select Yes to discard all changes. Selecting No returns you to the main menu without discarding the changes.

# **Exiting Setup**

To exit *BIOS Setup* press the **Esc** key in the main menu. Confirm the following dialog box.

# Index

### A

Abort Settings Change 30 Accumulator 12 Add-on modules 9 Advanced Options 26 Advanced system configuration 26

### В

Battery disposal 12 replace 12 BIOS Setup aborting 30 Advanced Level 15 advanced system configuration 26 Basic Level 15 calling 15 exiting 30 loading default values 29 Main menu 15 Boot from LANDesk Service Agent 24 Boot Options 23 Boot over BOOTP 24 Boot Sequence 23

### С

Cache 27 Configuration Table 24 Connectors 5 internal 6 onboard 20

### D

Data, technical 4 Date and Time 24 Date, changing 24 Disk Drive Control, write-protection for floppy disk drive 26 Disk Drives 18

### E

Electrostatic sensitive devices (ESD) 3 Energy saving functions 22 Enter setup 15 Error messages 12 ESD 3 Exiting Setup 30 External cache 27

### F

Fast Boot 23 Features 4 First Hard Disk Drive 23 Floppy disk drive 120 MByte 18 setting 18 Floppy Drives 18

### G

Graphics controller, screen resolutions 8

### I

IDE Drives 19 Internal Cache 27 Internal connectors 6

### J

Jumper 6

### L

Lithium battery 12 Load Default Settings 29 LS-120 drive 18

### М

Main memory 27 upgrading 9 Main menu 15 Memory 27 Memory / Cache Options 27 Memory at 15MB-16MB 27 Memory module installing 10 removing 10 Memory test 24 Monitor controller 23 Multifunctional PCI boards 28

### Ν

Notational conventions 1 Notes, important 2 Num Lock After Boot 24

### 0

Onboard controller 21 Onboard Device Settings 21 Onboard Peripherals 20 Operating system loading from a server 24 startup sequence 23

### Ρ

PCI 28 PCI IRQ Setting 28 PCI IRQ Sharing 28 PCI Slot 1/2 28 Plug&Play 28 Plug&Play OS 29 PnP 28 Ports, onboard 20 Possible screen resolution 8 Power Management Mode 22 Power Switch  $< 4 \sec 22$ Power management 22 Power-on Password 26 Primary Display Adapter 23 Processor, replacing 11 Product Information 17

### R

Real-time clock module 12 Recycling, battery 12 Reset Resource Assignments 29 Resources 9

### S

Screen resolutions 8 Security functions 24 Selftest, quick 23 Setup password 25 System boot, see Operating system System password 26 System Security 24 System Wake-Up Event 22

### т

Technical data 4 Time, changing 24

### ۷

VGA Palette Snoop 28

### W

Write-protection, for floppy disk drive 26

# Contents

| Introduction                                      | . 1      |
|---------------------------------------------------|----------|
| Notational conventions                            | 1        |
| Important notes                                   | 2        |
| Features                                          | 4        |
| Interfaces and connectors                         | 5        |
| Internal ports and jumpers                        | 6        |
| Possible screen resolution                        | 8        |
| Resource table                                    | 9        |
| Upgrading main memory                             | 9        |
| Replacing the processor                           | 11       |
| Replacing the lithium battery                     | 12       |
| Error messages                                    | 12       |
| NMI error messages and warning messages           | 14       |
| BIOS Setup                                        | 15       |
| Calling BIOS Setup                                | 15       |
| System Information                                | 16       |
| Product Information                               | 17       |
| Disk Drives                                       | 18       |
| Floppy Drives                                     | 18       |
| LS-120 drive                                      | 18       |
| IDE Drives                                        | 19       |
| Onboard Peripherals                               | 20       |
| Onboard Device Settings                           | 21       |
| Power Management                                  | 22       |
| Power Management Mode                             | 22       |
| Power Switch < 4 sec                              | 22       |
| System Wake-Ip Event                              | 22       |
| Boot Options                                      | 23       |
| Boot Sequence                                     | 23       |
| First Hard Disk Drive                             | 23       |
| Primary Display Adapter                           | 23       |
| Fast Boot                                         | 23       |
| Num Lock After Boot                               | 24       |
| Memory Test                                       | 24       |
| Configuration Table                               | 24       |
| Boot from LANDesk Service Agent / Boot over BOOTP | 24       |
| Date and Time                                     | 24       |
| System Security                                   | 24       |
| Setup Password                                    | 25       |
| Power-on Password                                 | 26       |
| Disk Drive Control                                | 26       |
| Advanced Options                                  | 26       |
| Memory / Cache Ontions                            | 27       |
| PnP / PCI Ontions                                 | 28       |
| Load Default Settings                             | 20       |
| Abort Settings Change                             | 20       |
| Exiting Setun                                     | 30<br>30 |
|                                                   | 50       |
| Index                                             | 31       |

# A26361-K522-Z120-2-7419 Systemboard D1152 Technical Manual April 1999 edition

AMD-K6 is a trademark of Advanced Micro Devices, Inc.

Microsoft, MS, MS-DOS, Windows and Windows NT are Trademarks of Microsoft Corporation.

PS/2 and OS/2 Warp are registered trademarks of International Business Machines, Inc.

All other trademarks referenced are trademarks or registered trademarks of their respective owners, whose protected rights are acknowledged.

All rights, including rights of translation, reproduction by printing, copying or similar methods, even of parts are reserved.

Offenders will be liable for damages.

All rights, including rights created by patent grant or registration of a utility model or design, are reserved.

Delivery subject to availability. Right of technical modification reserved.

Copyright © 1999